# **Procédure d'installation :**

Pour obtenir l'image iso de Veeam vous devez d'abord Taper dans votre navigateur de recherche « download Veeam backup »

| Google | download veeam backup X 煤 🤨 Q                                                                                                    |
|--------|----------------------------------------------------------------------------------------------------|
|        | Comment acheter<br>Options de licence, tarification et emballage                                                                                          |
|        | Veeam<br>https://www.veeam.com > downloads<br>Téléchargements<br>Veeam Backup for AWS. Sauvegarde, restauration et DR natives AWS totalement automatisées |
|        | qui offrent une protection sans effort, tout en étant incroyablement<br>Veeam Data Platform · Veeam Data Platform Extensions · Modules natifs cloud       |

Remplir toutes vos informations personnelles puis appuyer sur le bouton «Testez gratuitement».

| — Nom de la société *                                                                                                    |                                                                               |
|----------------------------------------------------------------------------------------------------|-------------------------------------------------------------------------------|
| Assurmer                                                                                                    |                                                                               |
| Pays*                                                                                                    |                                                                               |
| France                                                                                                    | $\sim$                                                                        |
| Région                                                                                                    |                                                                               |
| Île-de-France                                                                                                    | $\sim$                                                                        |
| Oui, je souhaite recevoir des informations sur                                                                                                    | les produits et le                                                            |
| Oui, je souhaite recevoir des informations sur<br>événements Veeam. Je pourrai me désabonn<br>in envoyant ce formulaire, vous acceptez que vos i<br>personnelles soient gérées conformément aux term<br>le confidentialité de Veeam. | les produits et le<br>er à tout instant.<br>nformations<br>nes de la politiqu |

Entrée le code vérification reçu par mail puis faite "Vérifier"

| Vérifiez votre<br>mail pour po<br>téléchar                                                | e adresse e-<br>oursuivre le<br>gement<br>mail de vérification à :<br>-it.fr |  |  |  |  |  |
|-------------------------------------------------------------------------------------------|------------------------------------------------------------------------------|--|--|--|--|--|
| 12637                                                                                     | VÉRIFIER                                                                     |  |  |  |  |  |
| Vous n'avez pas reçu le code ?                                                            | Cliquez ici pour le recevoir                                                 |  |  |  |  |  |
| <b>Commencez à utiliser Veeam :</b><br>Télécharger le produit & Activer la clé de licence |                                                                              |  |  |  |  |  |

Défilez la page internet puis appuyez sur le bouton «Télécharger».

| Veeam Agent autonome<br>for Microsoft Windows<br>Protégez un seul ordinateur portable<br>ou poste de travail.                   | TÉLÉCHARGER                                                                       | Veeam Agent for <i>Microsoft Windows</i><br>Composant de Veeam Backup & Replication<br>v11<br>La clé de licence fonctionne pour Veeam |
|----------------------------------------------------------------------------------------------------|-----------------------------------------------------------------------------------|----------------------------------------------------------------------------------------------------|
| Veeam Agent petit et léger, déployé et 5 décembre 2023<br>géré directement sur un ordinateur<br>portable ou un poste de travail | SITE DE<br>TÉLÉCHARGEMENT<br>SECONDAIRE →<br>Version: 6.1.0.349<br>Taille: 147 MB | Backup & Replication, Veeam ONE et les<br>Veeam Agents                                                                                |
| Microsoft Windows.                                                                                                    | MD5: b5fb41ed 📙<br>SHA-1: 903a86a6 📙                                              |                                                                                                    |

Après quelque minute, le téléchargement de l'ISO Veeam est téléchargé sur votre PC.

| 0 | Téléchargements | Q Reche       | rcher dans les téléchargements                                                            |   |
|---|-----------------|---------------|-------------------------------------------------------------------------------------------|---|
|   |                 | 28 février 20 | Votre <u>profil est géré</u> par edu.itescia.fr<br>24                                     |   |
|   |                 |               | VeeamDataPlatform 23H2 20240130.iso<br>https://download2.veeam.com<br>Afficher le dossier | × |
|   |                 |               |                                                                                           |   |
|   |                 |               |                                                                                           |   |
|   |                 |               |                                                                                           |   |

Double-cliquez maintenant sur le fichier ISO installé pour l'ouvrir.

| Image       Affichage       Gérer       Téléchargements         Fichier       Accueil       Partage       Affichage       Outils d'image de disque         Image $\wedge$ $\uparrow$ $\bullet$ $\bullet$ |
|----------------------------------------------------------------------------------------------------|
| Fichier       Accueil       Partage       Affichage       Outils d'image de disque         ←       →       ↑       ◆       > Ce PC > Disque local (C:) > Utilisateurs > Administrateur > Téléchargements       ✓       ♥         Nom       Modifié le       ✓       Tune       Taille                                                                                                    |
| ← → ✓ ↑ ↓ > Ce PC > Disque local (C:) > Utilisateurs > Administrateur > Téléchargements ✓ ♂                                                                                                    |
| Nom Modifié la Tune Taille                                                                                                    |
| Accès rapide                                                                                                    |
| <ul> <li>Aujourd'hui (1)</li> </ul>                                                                                                    |
| Bureau *                                                                                                    |
| Táláchargementz 🚽 🥑 VeeamDataPlatform_23H2_20240130 03/03/2024 12:39 Fichier d'image dis 11 205 372                                                                                                    |
| V Dius tôt cette semaine (1)                                                                                                    |
| Documents                                                                                                    |
| Elimages a ChromeSetup 28/02/2024 07:20 Application 1 345 Ko                                                                                                    |
| Semaine dernière (5)                                                                                                    |
| CePC                                                                                                    |
| Windows10Upgrade9252         24/02/2024 09:34         Application         3 266 Ko                                                                                                    |
| 🖆 Lecteur de DVD (D:) 🖆 MediaCreationTool22H2 24/02/2024 09:34 Application 19 008 Ko                                                                                                    |
| MicrosoftDeploymentToolkit x64 24/02/2024 09:17 Package Windows 21.096 Ko                                                                                                    |
|                                                                                                    |
| ji∰ adkwinpesetup 23/02/2024 19:28 Application 1 556 Ko                                                                                                    |
| 20348.1.210507-1500.fe_release_amd64fr 23/02/2024 19:17 Fichier d'image dis 1 641 400                                                                                                    |

Appuyez sur le bouton «Ouvrir».

| Ficher Acceli Partage Affichage Outils drimage de disque                                                                                                    | 🖊   🗹 📕 =                                                                                                    |                                                                                                    | Gérer            |                     | Téléchargements                                                                                                    |   |   | _                     |         | $\times$ |
|----------------------------------------------------------------------------------------------------|----------------------------------------------------------------------------------------------------|----------------------------------------------------------------------------------------------------|------------------|---------------------|----------------------------------------------------------------------------------------------------|---|---|-----------------------|---------|----------|
| <ul> <li>C PC</li> <li>Bureau</li> <li>C PC</li> <li>Mom</li> <li>Adjourd'hui (3)</li> <li>VeeamAgentWindows, 6.1.</li> <li>VeeamAgentWindows, 6.1.</li> <li>VeeamAge</li></ul> | Fichier Accueil Partage                                                                                                    | e Affichage                                                                                                    | Outils d'image d | de disque           |                                                                                                    |   |   |                       |         | ~ ?      |
| Nom   Accès rapide   Bureau   Teléchargements   VeamAgentWindows_6.1   VeamAgentWindows_6.1   Vindows10Upgrade9252   MomicrosofDeploymentTool   Mindows10Upgrade9252   ModiaCreationTool22H2   ModiaCreationTool22H2   ModiaCreationTool22H2   ModiaCreationTool22H2   ModiaCreationTool22H2   ModiaCreationTool22H2   ModiaCreationTool22H2   ModiaCreationTool22H2   ModiaCreationTool22H2   ModiaCreationTool22H2   ModiaCreationTool22H2   ModiaCreationTool22H2   ModiaCreationTool22H2   ModiaCreationTool22H2   Disgue local (C)   Letsteid de DVD (D) 5                                                                                                    | $\leftarrow$ $\rightarrow$ $\checkmark$ $\uparrow$ $\clubsuit$ > Ce                                                                                                    | PC > Télécharge                                                                                                    | ements           |                     |                                                                                                    | ~ | Ü | Rechercher dans : Tél | écharge | Q        |
| 💞 Réseau                                                                                                    | <ul> <li>Accès rapide</li> <li>Bureau</li> <li>Téléchargements</li> <li>Documents</li> <li>Ce PC</li> <li>Bureau</li> <li>Occuments</li> <li>Documents</li> <li>Musique</li> <li>Objets 3D</li> <li>Téléchargements</li> <li>Vidéos</li> <li>Disque local (C:)</li> <li>Lecteur de DVD (D:) f</li> <li>Réseau</li> </ul> | Nom<br><ul> <li>Aujourd'hui (3)</li> <li>VeeamAgy</li> <li>VeeamDai</li> <li>VeeamAgy</li> <li>Plus tôt cette</li> <li>ChromeSee</li> <li>Semaine derr</li> <li>Windows1</li> <li>MediaCreation</li> <li>Microsofti</li> <li>adkwinper</li> <li>20348.1.21</li> </ul> | 3)               | Fichier o<br>Voulez | Avertissement de sécurité X<br>Evous ouvrir ce fichier ?<br>Nom :wnloads\VeeamDataPlatform_23H2_20240130.iso<br>Éditeur : Éditeur inconnu<br>Type : Fichier d'image disque<br>De : C:\Users\Administrateur\Downloads\VeeamDataPl<br>Ouvrir Annuler<br>ijours demander avant d'ouvrir ce fichier<br>Les fichiers téléchargés depuis Internet peuvent être utiles, mais ce<br>type de fichier présente un danger potentiel. N'exécutez ou<br>n'enregistre ce programme que si vous êtes sûr de son origine.<br>Quels sont les risques.? |   |   |                       |         |          |

Après ouverture, un répertoire contenant plusieur fichiers va s'afficher

| <b>a</b>   <b>e</b> =                                                    | Gérer                           | Lecteur de DVD (E:) VEEAM DATA P | LATFORM PREMIUM     |        |            | _                  | □ ×           | -         | D X    |
|--------------------------------------------------------------------------|---------------------------------|----------------------------------|---------------------|--------|------------|--------------------|---------------|-----------|--------|
| Fichier Accueil Parta                                                    | ge Affichage Outils de lecteu   | r                                |                     |        |            |                    | $\sim$ (      |           | к :    |
| $\leftarrow \rightarrow \checkmark \uparrow \mathbf{\overline{G}} $ > Le | cteur de DVD (E:) VEEAM DATA PL | ATFORM PREMIUM >                 |                     |        | V Ö Rec    | nercher dans : Lec | teur de 🔎     | _         | -      |
| ^                                                                        | A A                             | M- 2004 1-                       | Turne               | Taille |            |                    |               |           |        |
| 🖈 Accès rapide                                                           | Nom                             | Modifie le                       | Type                | lallie |            |                    |               |           |        |
| Bureau 🖈                                                                 | Addins                          | 30/11/2023 17:06                 | Dossier de fichiers |        |            |                    |               |           |        |
| 📕 Téléchargems 🖈                                                         | Backup                          | 30/11/2023 17:06                 | Dossier de fichiers |        |            |                    |               |           |        |
|                                                                          | Catalog                         | 30/11/2023 17:06                 | Dossier de fichiers |        |            |                    |               |           |        |
|                                                                          | Cloud Portal                    | 30/11/2023 17:06                 | Dossier de fichiers |        |            |                    |               |           |        |
| I images 🖈                                                               | EnterpriseManager               | 30/11/2023 17:06                 | Dossier de fichiers |        |            |                    |               |           |        |
| i Ce PC                                                                  | 📜 EULA                          | 30/11/2023 17:07                 | Dossier de fichiers |        |            |                    |               |           |        |
| Bureau                                                                   | Explorers                       | 30/11/2023 17:06                 | Dossier de fichiers |        |            |                    |               |           |        |
| Documents                                                                | Monitor                         | 30/11/2023 17:06                 | Dossier de fichiers |        |            |                    |               |           |        |
| E Images                                                                 | OneAgent                        | 30/11/2023 17:06                 | Dossier de fichiers |        |            |                    |               |           |        |
| intrages                                                                 | Packages                        | 30/01/2024 19:28                 | Dossier de fichiers |        |            |                    |               |           |        |
| J' Musique                                                               | Plugins                         | 30/11/2023 17:06                 | Dossier de fichiers |        |            |                    |               |           |        |
| Objets 3D                                                                | Redistr                         | 30/11/2023 17:07                 | Dossier de fichiers |        |            |                    |               |           |        |
| 🖶 Téléchargements                                                        | Reporter                        | 30/11/2023 17:06                 | Dossier de fichiers |        |            |                    |               |           |        |
| , Vidéos                                                                 | Resource Kit                    | 30/11/2023 17:06                 | Dossier de fichiers |        |            |                    |               |           |        |
| 💺 Disque local (C:)                                                      | Server                          | 30/11/2023 17:06                 | Dossier de fichiers |        |            |                    |               |           |        |
| 🖆 Lecteur de DVD                                                         | Setup                           | 30/01/2024 19:28                 | Dossier de fichiers |        | ⊕ Exécutio | on automatique     |               |           | ×      |
| Lecteur de DVD                                                           | 📕 WebUl                         | 30/11/2023 17:06                 | Dossier de fichiers |        | 1 +        |                    |               | TEODM     |        |
|                                                                          | 🔬 autorun                       | 05/12/2023 20:28                 | Informations de c   | 1 Ko   | DEMILIN    |                    |               |           |        |
| 🖆 Lecteur de DVD (E                                                      | 🚭 Setup                         | 30/01/2024 19:29                 | Application         | 394 Ko | Cliquez pa | ur sélectionner    | l'action à ex | écuter av | vec ce |
| 🛃 Lecteur de DVD (E 🗸                                                    |                                 |                                  |                     |        | disque.    |                    |               |           |        |
| 19 élément(s)                                                            |                                 |                                  |                     |        |            |                    | N 1           |           |        |

### Double-cliquez sur l'exécuteur nommé «Setup». Pour lancer Veeam

Appuyez sur le bouton «Install».

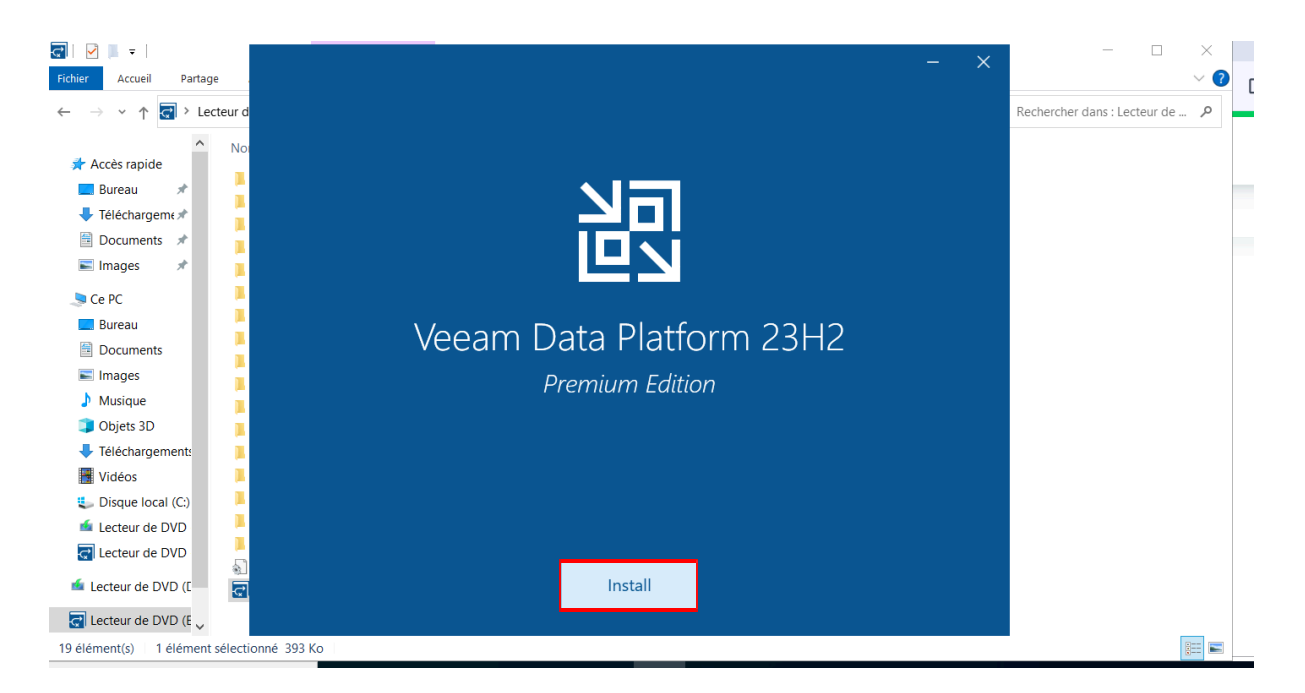

### La version qui nous intéresse est «Veeam Backup & Replication ».

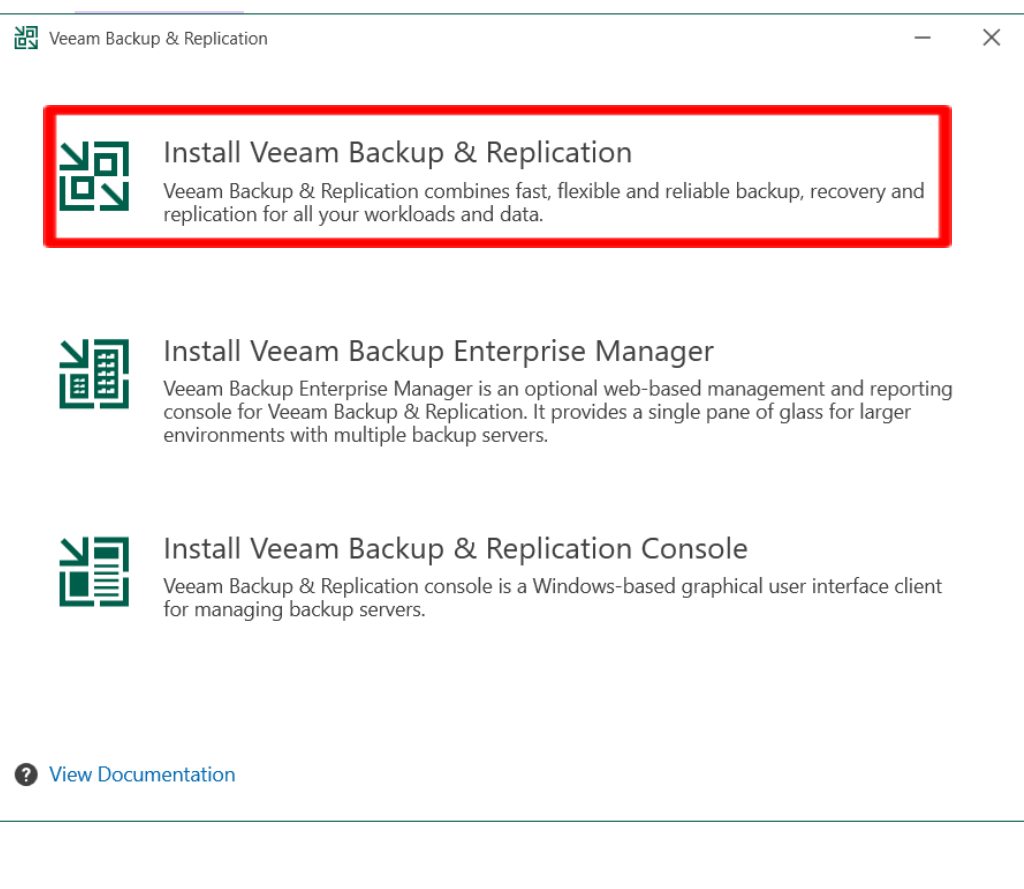

### Appuyer sur «I Accept».

| Veeam Backup & Replication                                                       | _ | $\times$ |
|----------------------------------------------------------------------------------|---|----------|
| License Agreement                                                                |   |          |
|                                                                                  |   |          |
| Please view, print or save the documents linked below.                           |   |          |
| By clicking "I Accept" button, I hereby accept the following:                    |   |          |
| Agree and consent to the terms of Veeam License Agreement and licensing policy   |   |          |
| Agree and consent to each of the license agreements of 3rd party components used |   |          |
| Agree and consent to each of the license agreements of required software         |   |          |
|                                                                                  |   |          |
|                                                                                  |   |          |
|                                                                                  |   |          |
|                                                                                  |   |          |
|                                                                                  |   |          |
|                                                                                  |   |          |
|                                                                                  |   |          |
|                                                                                  |   |          |
|                                                                                  |   |          |
|                                                                                  |   |          |

Back

I Accept

Cancel

# Ensuite, Appuyez sur le bouton «Next »

| ② Veeam Backup & Replication — ×                                                                                                    | < |
|----------------------------------------------------------------------------------------------------|---|
| License<br>Provide license file for Veeam Backup & Replication.                                                                                                    |   |
| Select license provisioning method:<br>Sign in with Veeam Browse license file<br>License details:<br>Community edition, 10 instances, limited functionality & personal use only                                                                                                    |   |
| <ul> <li>Update license automatically (enables usage reporting)</li> <li>Download and install new license automatically when you renew or expand your contract. This requires sending the license ID, the installation ID, and workload usage counters to Veeam servers periodically. Successful usage reporting doubles the number of workloads you can exceed your installed license by.</li> </ul> |   |
| Veeam EULA prohibits using Community Edition to provide any services to third parties. In particular, you may not install, configure or manage such backup servers at your client's environment as a consultant or an MSP.                                                                                                    |   |
| Back Next Cancel                                                                                                    |   |

## Appuyez sur le bouton «Install».

| Veeam Backup & Replication                                                                         | -                                             |   | $\times$ |
|----------------------------------------------------------------------------------------------------|-----------------------------------------------|---|----------|
| Ready to Install                                                                                   |                                               |   |          |
| The wizard is ready to begin the                                                                   | e Installation.                               |   |          |
| Installation folder:                                                                               | C:\Program Files\Veeam\Backup and Replication |   |          |
| Guest catalog folder:                                                                              | C:\VBRCatalog                                 |   |          |
| Service account:                                                                                   | LOCAL SYSTEM                                  |   |          |
| Database engine:                                                                                   | PostgreSQL                                    |   |          |
| SQL server:                                                                                        | WIN-IVM6L8NGUI0:5432                          |   |          |
| Database name:                                                                                     | VeeamBackup                                   |   |          |
| Catalog service port:                                                                              | 9393                                          |   |          |
| Service port:                                                                                      | 9392                                          |   |          |
| Secure connections port:                                                                           | 9401                                          |   |          |
| REST API service port:                                                                             | 9419                                          |   |          |
| Service port:<br>Secure connections port:<br>REST API service port:<br>Check for product updates a | 9392<br>9401<br>9419<br>automatically         |   |          |
|                                                                                                    |                                               |   |          |
|                                                                                                    |                                               | _ |          |
|                                                                                                    |                                               |   |          |

Une fois le téléchargement terminé double-cliquez sur l'application «Veam Backup & Replication 12» apparue sur votre bureau. Appuyez donc sur le bouton «Connect».

| <image/>                                                                                                    | Corbeille                        |                                                                                                    |                                                                                                    |
|----------------------------------------------------------------------------------------------------|----------------------------------|----------------------------------------------------------------------------------------------------|----------------------------------------------------------------------------------------------------|
| Versition Co.         Versition Co.             Versition Co.             Versition Co.             Versition Co.             Versition Co.             Versition Co.             Versition Co.             Versition Co.             Versition Co.             Versition Co.             Versition Co.         Versition Co.                                                                                                    | Google Chrome                    | ×                                                                                                    |                                                                                                    |
| Vecam Backup &<br>Replication Co.                                                                                                    | 题                                | Veeam<br>Backup & Replication 12                                                                                              |                                                                                                    |
| ASSURMER\Administrateur       Password       Image: Connect Connect C                                 | Vecam Backup &<br>Replication Co | Type in a backup server name or IP address, backup service port number,<br>and user credentials to connect with.<br>Iocalhost |                                                                                                    |
| Use Windows Server 2022 Datacenter Evaluation Exemption Exemption |                                  | ASSURMER\Administrateur Password                                                                                              |                                                                                                    |
| Windows Server 2022 Datacenter Evaluation<br>Licence Windows valide pour 170 jours<br>Billet 2028 At evaluates 210572-1500                                                                                                    |                                  | Vise Windows session authentication  Save shortcut Connect Close                                                              |                                                                                                    |
| Windows Server 2022 Datacenter Evaluation<br>Licence Windows valide pour 170 jours<br>Biolid 2028 de Jealance 210507. 500                                                                                                    |                                  |                                                                                                    |                                                                                                    |
|                                                                                                    |                                  |                                                                                                    | Windows Server 2022 Datacenter Evaluation<br>Licence Windows valide pour 170 jours<br>Build 20348.fc release.210507-1500 |

## **Obtention de la certification SSL :**

La certification SSL (Secure Sockets Layer) de Veeam fait référence à la validation et à l'assurance que les produits logiciels de Veeam respectent les normes de sécurité et de chiffrement SSL/TLS pour protéger les communications réseau et les données en transit. Cette certification implique la conformité aux meilleures pratiques de sécurité de l'industrie et aux normes de cryptage SSL/TLS, garantissant ainsi que les données échangées entre les composants Veeam, tels que les agents de sauvegarde et les serveurs de stockage, sont sécurisées contre les interceptions non autorisées. En outre, la certification SSL de Veeam peut inclure des fonctionnalités de gestion des certificats SSL/TLS pour assurer la validité et la conformité des certificats utilisés par les produits Veeam.

#### obtention:

Appuyez sur les 3 barres déroulantes puis sur le menu nommé «Configuration Backup» souligné en rouge.

| 別        | Veeam Backup and Replication Community Edition |   |                   | - 🗆                    | ×                      |                 |   |
|----------|------------------------------------------------|---|-------------------|------------------------|------------------------|-----------------|---|
| ≣∙       |                                                |   |                   |                        |                        |                 | ? |
|          | Upgrade                                        |   |                   |                        |                        |                 |   |
| 2        | Credentials & Passwords                        |   |                   |                        |                        |                 |   |
| <u>.</u> | Users & Roles                                  |   |                   |                        |                        | _               | ^ |
| ۲        | Malware Detection                              |   | PRODUCT O         | NBOARDING              | veeam                  |                 |   |
| 8        | Network Traffic Rules                          |   | to Adv            |                        | • START LEARNING       |                 |   |
| z VM     | VM Exclusions                                  |   | Get rice du       |                        |                        |                 |   |
| X        | Options                                        |   |                   |                        |                        |                 |   |
|          | Console                                        |   | ommunity Hub      | R&D Forums             | Contact support        |                 |   |
|          | Color Theme                                    |   | ARN MORE →        | LEARN MORE →           | LEARN MORE →           |                 |   |
|          | Configuration Backup                           |   |                   |                        |                        |                 |   |
| <b>-</b> | License                                        |   | rade to unlock th | e nowerful features    |                        |                 |   |
|          | Help                                           |   | of Veeam Da       | ta Platform            |                        |                 |   |
| X        | Exit                                           |   |                   |                        |                        |                 |   |
|          |                                                | * | 1                 | UPGRADE NOW -          | →                      |                 | ~ |
|          |                                                |   |                   | Connected to: localhos | : Build: 12.1.1.56 Cor | nmunity Edition |   |

# **Configuration de Veeam Backup & Replication :**

Appuyez sur la section «Inventory», puis sur «Virtual Infrastructure» et enfin sur «Add Server».

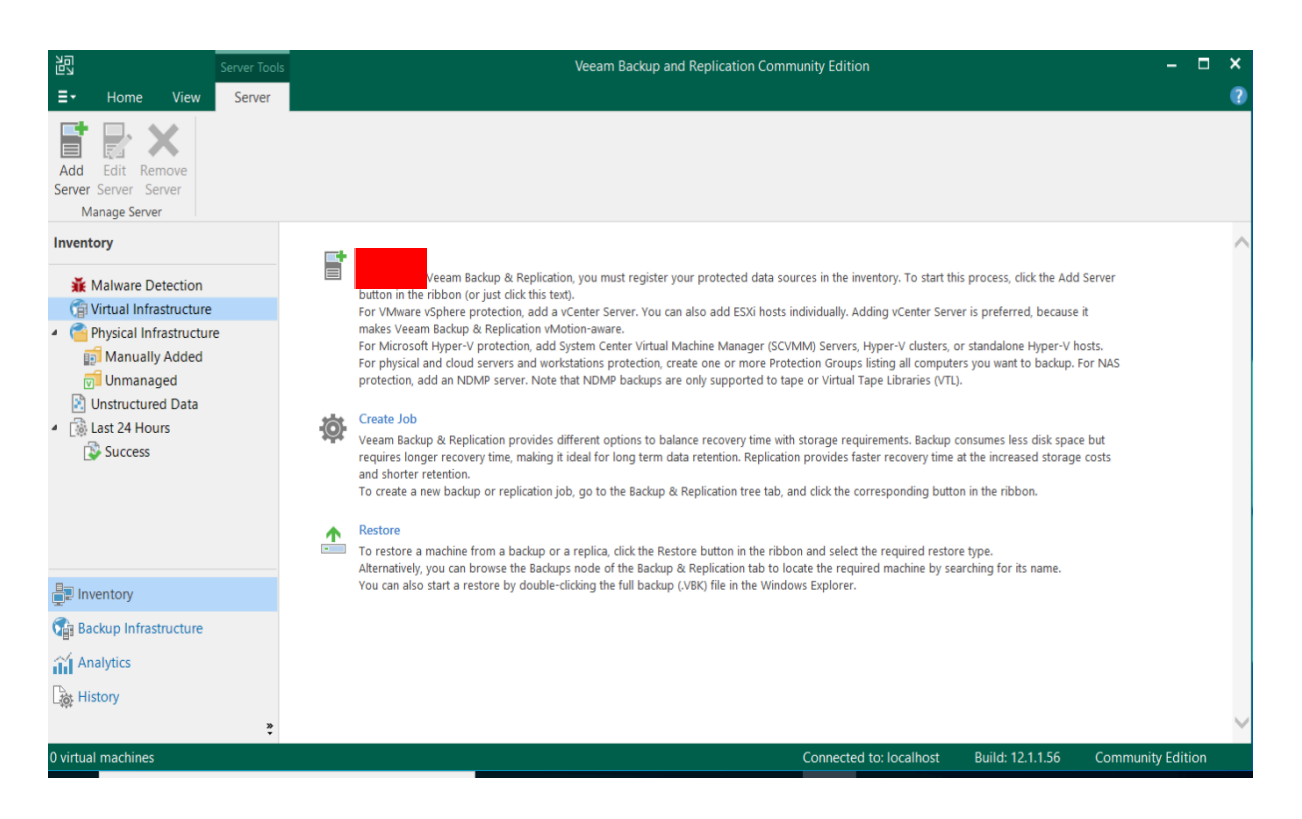

### Sélectionnez «Microsoft Hyper-V».

| Add<br>Select<br>found | Add Server<br>Select the type of a server you want to add to your backup infrastructure. All already registered servers can be<br>found under the Managed Servers node on the Backup Infrastructure tab. |        |  |
|------------------------|----------------------------------------------------------------------------------------------------|--------|--|
| vm                     | VMware vSphere<br>Adds VMware private cloud infrastructure servers to the inventory.                                                                                                    |        |  |
|                        | Microsoft Hyper-V<br>Adds a SCVMM server, a Hyper-V cluster, or a standalone Hyper-V host to the inventory.                                                                                              |        |  |
| ×                      | Nutanix AHV<br>Adds Nutanix private cloud infrastructure clusters to the inventory.                                                                                                    |        |  |
| •                      | Red Hat Virtualization<br>Adds Red Hat Virtualization clusters to the inventory.                                                                                                    |        |  |
|                        |                                                                                                    |        |  |
|                        |                                                                                                    |        |  |
|                        |                                                                                                    | Cancel |  |

Mettez l'adresse IP de votre machine ou le nom de domaine dans la case Username puis configurez un mot de passe, ensuite appuyez sur le bouton «Next».

| New Hyper-V Server     ×       Credentials     Specify server credentials.                               |   |
|----------------------------------------------------------------------------------------------------|---|
| Name Select an account with local administrator privileges on the server you are adding. Use DOMAIN\USER | ~ |
| Type Credentials X                                                                                       |   |
| Credentials Username: Assurmer 1 Browse Value Add                                                        |   |
| Review Password: •••••• 2                                                                                |   |
| Apply Description:                                                                                       |   |
| Summary Assurmer                                                                                         |   |
| OK Cancel                                                                                                |   |
| Click Ports to customize network ports to be used by individual components.                              |   |
| < Previous Next > Finish Cancel                                                                          |   |

Veuillez continuer en appuyant sur le bouton «Next»

| New Hyper-V Server Credentials Specify server creden                                                                                                    | ıtials.                                                                     | ×           |
|----------------------------------------------------------------------------------------------------|-----------------------------------------------------------------------------|-------------|
| Name Select an account with local administrator privileges on the server you are adding. Use format for domain accounts, or HOST\USER for local accounts.<br>Type Credentials: |                                                                             | DOMAIN\USER |
| Constantiale                                                                                                    | Resurmer (Assurmer, last edited: less than a day ago)                       | Add         |
| Review<br>Apply                                                                                                    | Manage accounts                                                             |             |
| Summary                                                                                                    |                                                                             |             |
|                                                                                                    | Click Ports to customize network ports to be used by individual components. | Ports       |
|                                                                                                    | < Previous Next > Finish                                                    | Cancel      |

Après avoir renseigner les informations correspondante, une vérification et une application sera donc effectué, appuyer sur "next" puis "finish"

| New Hyper-V Server     |                                                           | ×      |
|------------------------|-----------------------------------------------------------|--------|
| Apply<br>The following | servers have been processed.                              |        |
| Name                   | Message Duration                                          |        |
| Type                   | Package VeeamLogBackupService_x86.msi has been uploaded   | ~      |
| ijpe                   | Package VeeamLogBackupService_x64.msi has been uploaded   |        |
| Credentials            | Installing package Transport 0:00:19                      |        |
| Review                 | Package VeeamHvIntegration.msi has been uploaded          |        |
|                        | Installing package Hyper-V Integration 0:00:04            |        |
| Apply                  | Deleting temporary folder                                 |        |
| Summary                | Registering client SRV-V-VEEAM-GA for package Transport   |        |
|                        | Registering client SRV-V-VEEAM-GA for package Hyper-V Int |        |
|                        | Oiscovering installed packages                            |        |
|                        | All required packages have been successfully installed    |        |
|                        | Obtecting OS version                                      |        |
|                        | Creating configuration database records                   |        |
|                        | Collecting disks and volumes info 0:00:12                 | _      |
|                        | Server has been saved successfully                        |        |
|                        |                                                           | ×      |
|                        | < Previous Next > Finish                                  | Cancel |

Ainsi, vous venez donc de configurer l'infrastructure de sauvegarde en y insérant des destinations